# Using Logeion: Quick Guide with Worked Examples

https://logeion.uchicago.edu/

#### **Table of Contents**

| Looking up a word             | 1 |
|-------------------------------|---|
| Looking at dictionary entries | 3 |
| Viewing reference information | 5 |
| Collocations                  | 5 |
| Frequency                     | 6 |
| Textbooks                     | 7 |
| Finding related words         | 8 |
| Inverse function              | 8 |

Note: screenshots are from the browser version.

## Looking up a word

Type the word in the box at the top (or copy and paste).

Note: For the browser version, you can type in any form; for the app you would need to type in the dictionary or lemma form.

In this example, as we start to type  $\pi \alpha \tau \eta \rho$  some suggested words appear beneath

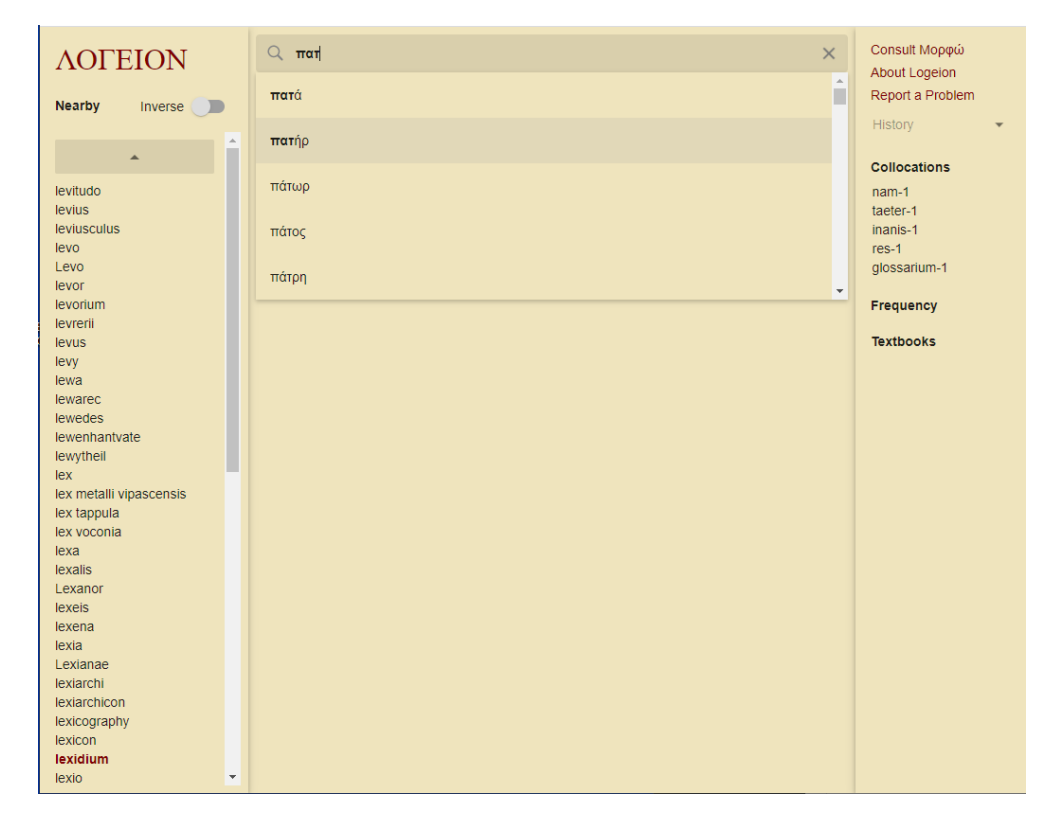

Either complete the word, or select the one you want from the list, then press Enter. The short definition is displayed, with the first dictionary entry, in this case LSJ:

| ΛΟΓΕΙΟΝ                      | Q πατήρ ×                                                                                                    | Consult Μορφώ         |
|------------------------------|----------------------------------------------------------------------------------------------------|-----------------------|
|                              | πατήο                                                                                                    | Report a Problem      |
| inverse                      | naulp                                                                                                    | History 👻             |
| πατάξ                        | Short Definition                                                                                                    | Collocations          |
| πατάσσω                      | πατήρ, πατήρ, πατρός, ὀ, father                                                                                                    | μήτρο 224             |
| πάταχνον                     | Frequency                                                                                                    | μητηρ-324<br>έμος-315 |
| πατελίς                      | πατήο is the 96th most frequent word                                                                                                    | λένω-289              |
| πάτελλα                      | nump is the sour most nequent word                                                                                                    | νίννομαι-281          |
| Πατελλοχάρων                 |                                                                                                    | ŵ-270                 |
| πατέομαι                     |                                                                                                    | παῖς-266              |
| πατερεύω                     | < LSJ Autenrieth Homer Slater Pindar LMPG Middle Liddell >                                                                                                    | őδε-220               |
| πατερια                      |                                                                                                    | εί-217                |
| πατέριον                     | πάτήο, δ. gen, and dat, πατέρος, πατέρι in Ep. and Lvr., Att. πατρός, πατρί (which is also the                                                                                       | ὑπό-211               |
| πατέριον                     | commoner form in Hom., Hes., and Pi.); acc. always πατέρα; voc. πάτερ: pl. πατέρες, πατέρας,                                                                                         | έπί-205               |
| πάτημα                       | πατέρων (πατρών only Od. 4.687, 8.245); dat. πατράσι [α] (cf. Skt. loc. pl.                                                                                                    | Francisco             |
| <br>πατηνόν                  | etc.; πατρός πατήρ grandfather, 14.118, Od. 19.180, X. HG 6.3.4, etc.; τοῦδε κεκλῆσθαι                                                                                               | Frequency             |
| πατήρ                        | πατρός S. Fr. 86; μητρὸς καλεῖσθαι παῖδα τοῦ π. παρόν ib.564; τὰ πρὸς πατρός by the                                                                                                  | frequent word:        |
| πάτησις                      | Tather's side, Hot. 7.39, ct. SIG 1015.7 (Halic.), etc., esp. of God, the rather of the israelites,                                                                                  | Callimachus           |
| πατησμός                     | <ul> <li>II esp. as epith. of Zeus, πατὴρ Ζεύς, π. Κρονίδης, π. ἀνδρῶν τε θεῶν τε, ΙΙ. 4.235, 21.508,</li> </ul>                                                                     | Euripides             |
| πατητήριον                   | 1.544, al.; Ζεὺς π. Α. Th. 512, etc.; Ζεῦ πάτερ καὶ θεοί Ar. Ach. 225; π. Οὐρανιδᾶν Ζ. Ρἰ. Ρ.                                                                                        | Sophocles             |
| πατητής                      | <ul> <li>4.134, 0 fab diraviau 2εος π. ολομπος 5. π. 275, etc.</li> <li>III respectful mode of addressing persons older than oneself. ξείνε πάτερ Od. 7.28.48.8.145.</li> </ul>      | Isaeus                |
| πατητος<br>πατικομοάς        | cf. POxy. 1296.15 (iii A. D.), etc.; in addressing an elder brother, UPZ 65.3 (ii B.C.).                                                                                             | Theocritus            |
| πατνή                        | Id. O. 2.17, cf. Pl. Ti. 41a; τοῦ λόγου π. Id. Smp. 177d, cf. Phdr. 257b, etc.; ô π. τῶν<br>mῶτων ie. God the father of the stars. En. Jac. 117; oi π. τῶν ἀτῶνων the authors of the | Textbooks             |
| πάτος                        | atomic theory, Gal. 1.246; of capital, τοῦ πατρὸς ἐκγόνους τόκους PI. R. 555e.                                                                                                    | 1: LTRG 7             |
| πατραγαθία                   | V title of a grade in the mysteries of Mithras, IG 14.1272, etc.<br>VI π. πατρίδος, = Lat. pater patriae, Plu. Cic. 23, BGU 1074.1 (i A. D.), IG 7.2713.33                           | 2: JACT 5a            |
| πατραδέλφεια<br>πατοαδελφεός | (Acraeph., i A. D.), etc.; similarly, π. τῆς πόλεως ib.5(1).1417.11 (Methone).<br>VII in pl.,                                                                                        | 3: Hansen & Quinn 10  |
| πατράδελφος                  | 1 forefathers, II. 6.209, etc.; ἐξέτι πατρῶν from our fathers' time, Od. 8.245; ἐκ πατέρων Pi.                                                                                       | 4: Chase & Phillips 7 |
| πάτραθε                      | <ol> <li>8.40.</li> <li>parents, D.S. 21.17, Alciphr. 3.40, Epigr.Gr. 227 (Teos).</li> </ol>                                                                                         | 5: Campbell 156       |
| Πάτραι                       | 3 parentnation, opp. colonists, Hdt. 7.51, 8.22, Plu. Them. 9. (Cf. Skt.pitár-, Lat. pater, etc.)                                                                                    | 6: Mastronarde 15     |
| πατραλίτωρ                   |                                                                                                    |                       |
| πατραλοιας                   |                                                                                                    |                       |
|                              |                                                                                                    |                       |

## Looking at dictionary entries

You can choose to view the entries in any of the other available dictionaries: for example, *Autenrieth* (for Homeric texts); *Slater* (for Pindar); *Middle Liddell* (for definitions and usage without full citations).

Here we can see the entry for the *Diccionario Griego-Español*:

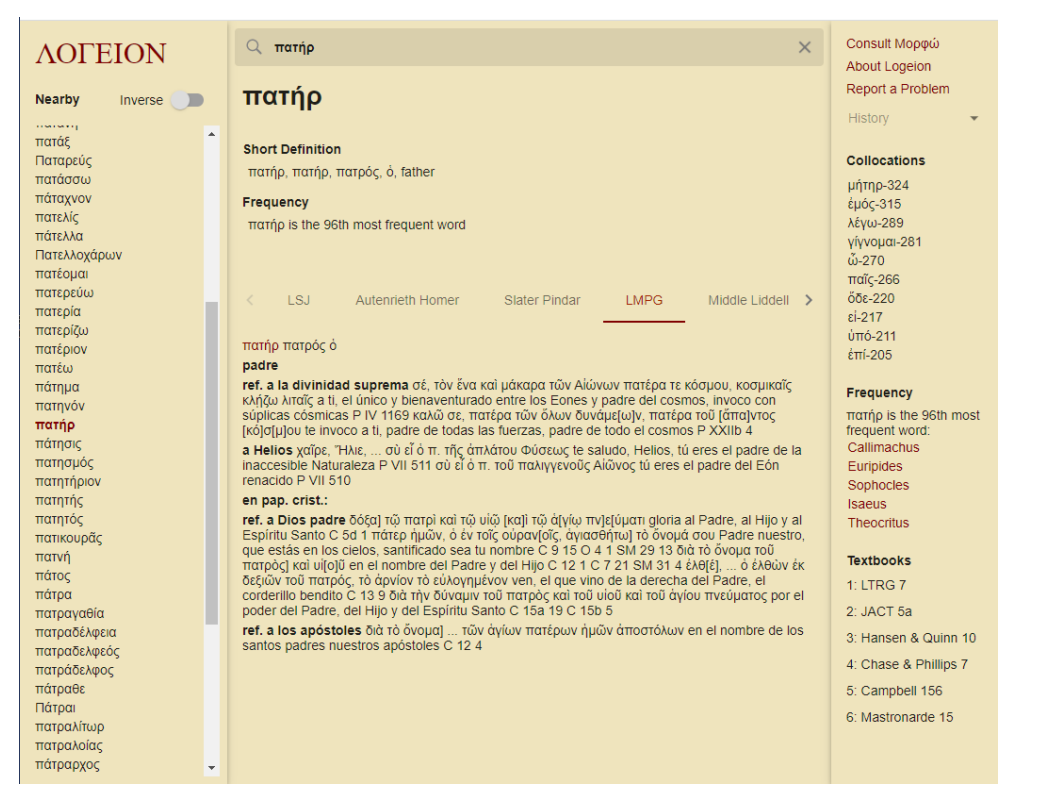

#### and for the Woordenboek Grieks/Nederlands:

| ΛΟΓΕΙΟΝ                                                                                                    | Q πατήρ ×                                                                                                    | Consult Μορφώ                                                                                                    |
|----------------------------------------------------------------------------------------------------|----------------------------------------------------------------------------------------------------|----------------------------------------------------------------------------------------------------|
| Nearby Inverse                                                                                                    | πατήρ                                                                                                    | Report a Problem                                                                                                    |
| πατάξ Γ<br>Παταρεύς<br>πατάσσω<br>πάταχνον<br>πατελίς<br>πάτελλα<br>Πατελοχάρων<br>πατερίω<br>πατερίω<br>πατερίω<br>πατερίω<br>πατέμον<br>πατέμον<br>πατάμον<br>πάτμα<br>πάτμα<br>πά | Short Definition         πατήρ, πατήρ, πατρός, ό, father         Frequency         πατήρ is the 96th most frequent word         < MPG       Middle Liddell       Crieks Nederlands       Examples from the corpus       >         < MPG       Middle Liddell       Crieks Nederlands       Examples from the corpus       >         martíp marpóc, ó Aeol. mártap: usen ep. en lyr. martápoc, Aeol. márpoc, en márpou, ep. ook martápia, czi. matráp, acol. márpap: usen. multimatives, egen. matápux, ep. ook martápia, et nodo podel li 1.1544; cornst. God ö martápia genedia to tradiço genedia to tradiço de to tradiço de to to corpus coloridades to tradiço de to moter lis NT Mt. 7.11; utilor, jutimo introdirez, de voorouders: matrápa de to de lo de nel lis NT Mt. 7.11; utilor, jutimo introdirez, de voorouders: matrápa coloridades vaderdands Plut. Cle. 236.         • vader: voor sohepper, maker Xpôvoc ô mátrus martípi de vader van alles Plud. 0.2.17; to voer. Jutifogo vader des vaderdands Plut. Cle. 236.         • overdr: voor sohepper, maker Xpôvoc ô mátrus y martípi de vader van alles Plud. 0.2.17; to voer de hadelandelaren) dei rentes als veelvoudige nazaten van hun vader binnenhalen Plat. Resp. 565e. | Collocations           μήττρ-324           ἐμός-315           λέγω-289           γίγνομα-281           ὦ-270           ταίζ-266           öδε-220           εί-211           ἐπί-205           Frequency           πατήρ is the 96th most<br>frequent word:           Callimachus           Euripides           Sophocles           Isaeus           Theocritus           Textbooks           1: LTRG 7           2: JACT 5a           3: Hansen & Quinn 10           4: Chase & Phillips 7           5: Campbell 156           6: Mastronarde 15 |

# Viewing reference information

The sidebar displays additional useful information (on the app, tap the menu icon to display the sidebar).

Here you can see: Collocations, Frequency, Textbooks.

### Collocations

These are the words that most frequently occur in close proximity to your given word. In the case of  $\pi\alpha\tau\eta\rho$  they are  $\mu\eta\tau\eta\rho$ ,  $\dot{\epsilon}\mu\dot{\epsilon}\gamma\omega$ ,  $\gamma\dot{\epsilon}\gamma\omega$ ,  $\gamma\dot{\epsilon}\gamma\nu\eta\alpha$ ,  $\dot{\omega}$ ,  $\pi\alpha\tilde{\epsilon}$ ,  $\delta\delta\epsilon$ ,  $\epsilon$ ,  $\dot{\epsilon}$ ,  $\dot{\nu}\pi\dot{\epsilon}$ , and  $\dot{\epsilon}\pi\dot{\epsilon}$ .

If you want to know what any of those words mean, you can simply click on that word and the definition will be displayed.

#### Frequency

The next information in the sidebar is Frequency. This shows the authors who use the word most frequently.

If you wish to see those passages, click/tap on the author, and a new window opens displaying the results in Perseus Under PhiloLogic (for further details about using this resource, please see the post "<u>Using Perseus under PhiloLogic</u>").

In our example, the most frequent authors are Callimachus, Euripides, Sophocles, Isaeus, and Theocritus.

| ΛΟΓΕΙΟΝ        |   | Q πατήρ                                                                                                    | ×   | Consult Μορφώ         |
|----------------|---|----------------------------------------------------------------------------------------------------|-----|-----------------------|
|                |   |                                                                                                    |     | About Logeion         |
| Nearby Inverse |   | πατήο                                                                                                    |     | Report a Problem      |
| inverse        |   | inaulp                                                                                                    |     | History               |
|                | 2 |                                                                                                    |     | + instory             |
| πατάξ          |   | Short Definition                                                                                                    |     |                       |
| Παταρεύς       |   | πατάο πατός ό father                                                                                                    |     | Collocations          |
| πατάσσω        |   | nanip, nanpo, o, ianei                                                                                                    |     | μήτηρ-324             |
| πάταχνον       |   | Frequency                                                                                                    |     | έμός-315              |
| πατελίς        |   | πατήρ is the 96th most frequent word                                                                                                    |     | λένω-289              |
| πάτελλα        |   |                                                                                                    |     | vivvoua-281           |
| Πατελλοχάρων   |   |                                                                                                    |     | ŵ-270                 |
| πατέομαι       |   |                                                                                                    |     | παίς-266              |
| πατερεύω       |   | / LOL Autoprioth Homos Clater Dindas LMDC Middle Liddell                                                                                                    |     | 60c-220               |
| πατερία        |   | Log Autenneur Homer Statel Pinuar Lives Midule Liuden                                                                                                    | 1   | ei.217                |
| πατερίζω       |   |                                                                                                    |     | ÚTTÓ 011              |
| πατέριον       |   | πάτήρ, ό, gen. and dat. πατέρος, πατέρι in Ep. and Lyr., Att. πατρός, πατρί (which is also the                                                                               |     | έπί-205               |
| πατέω          |   | commoner form in Hom., Hes., and Pi.); acc. always πατέρα; voc. πάτερ: pl. πατέρες, πατέρας                                                                                  | a . | 200                   |
| πάτημα         |   | A pitrsu no dat ni occurs in Hom or Hes.) late En πατέρεσα O.S. 1040:- father II 1 9                                                                                         |     | Fraguaney             |
| πατηγόν        |   | etc., πατρός πατήρ grandfather, 14.118, Od. 19.180, X. HG 6.3.4, etc., τοῦδε κεκλῆσθαι                                                                                       |     | Frequency             |
| πατήρ          |   | πατρός S. Fr. 86; μητρός καλείσθαι παίδα τοῦ π. παρόν ib.564; τὰ πρός πατρός by the                                                                                          |     | fragment word         |
| πάτησις        |   | father's side, Hdt. 7.99, cf. SIG 1015.7 (Halic.), etc.; esp. of God, the father of the Israelite                                                                            | es, | Callimachus           |
| πατησμός       |   | LXXDe. 32.6, al.; rainer of men, EV.Matt. 6.8, al.; rainer of Jesus Christ, ID.7.21, al.<br>I esp as epith of Zeus πατήο Ζεύς π Κοργίδης π ανδοών τε θεών τε II 4 235 21 508 |     | Eurinides             |
| πατητήριον     |   | 1.544, al., Ζεύς π. Α. Th. 512, etc., Ζεῦ πάτερ καὶ θεοί Ar. Ach. 225, π. Ούρανιδάν Ζ. Ρί                                                                                    | P.  | Sonbocles             |
| πατητής        |   | 4.194; ό τῶν ἀπάντων Ζεὺς π. 'ολύμπιος S. Tr. 275, etc.                                                                                                    |     | league                |
| πατητός        |   | III respectful mode of addressing persons older than oneself, ξείνε πάτερ Od. 7.28,48,8.14                                                                                   | 5,  | Theocritus            |
| πατικουράς     |   | Cf. POXy, 1296.15 (III A. D.), etc.; In addressing an elder brother, UPZ 65.3 (II B.C.). W metaph father author φοιδάν π súgivintor Domsúc Pi P 4 176; γούνος ο πάντων τ     |     | Theoenius             |
| πατνή          |   | Id. O. 2.17. cf. Pl. Ti. 41a; τοῦ λόγου π. Id. Smp. 177d, cf. Phdr. 257b, etc.; ό π. τῶν                                                                                     |     | Textbooks             |
| πάτος          |   | φώτων, i.e. God, the father of the stars, Ep.Jac. 1.17; of π. τῶν ἀτόμων the authors of th                                                                                   | ie  | icxbooks              |
| πάτρα          |   | atomic theory, Gal. 1.246; of capital, τοῦ πατρός ἐκγόνους τόκους PI. R. 555e.                                                                                               |     | 1: LIRG /             |
| πατραγαθία     |   | V title of a grade in the mysteries of Mithras, IG 14.12/2, etc.<br>VI π πατρίδος = Lat pater patriae Plu Cic 23 BGU 1074 1 (i Δ, D, VIG 7.2713.33                           |     | 2: JACT 5a            |
| πατραδέλφεια   |   | (Acraeph., i A. D.), etc.; similarly, π. τῆς πόλεως ib.5(1).1417.11 (Methone).                                                                                               |     | 2: Hanson & Ouinn 10  |
| πατραδελφεός   |   | VII in pl.,                                                                                                    |     | 5. Hansen & Quinn 10  |
| πατράδελφος    |   | 1 forefathers, II. 6.209, etc.; έξέτι πατρῶν from our fathers' time, Od. 8.245; ἐκ πατέρων F                                                                                 | 4.  | 4: Chase & Phillips 7 |
| πάτραθε        |   | 2 parents D S. 21 17 Alciphr. 3.40 Epigr Gr. 227 (Teos)                                                                                                    |     | 5: Campbell 156       |
| Πάτραι         |   | 3 parentination, opp. colonists, Hdt. 7.51, 8.22, Plu. Them. 9. (Cf. Skt.pitár-, Lat. pater. et                                                                              | c.) | 5. 54. p. 54. 100     |
| πατραλίτωρ     |   |                                                                                                    |     | 6: Mastronarde 15     |
| πατραλοίας     |   |                                                                                                    |     |                       |
| πάτραρχος      | + |                                                                                                    |     |                       |

#### Textbooks

The Textbooks section displays the Unit or section in a selection of frequently used textbooks. In our example, we can see that  $\pi \alpha \tau \eta \rho$  is covered in Unit 10 of Hansen & Quinn, which is the textbook we are using in the Kosmos Society Attic Greek study groups.

#### ΛΟΓΕΙΟΝ

 Nearby
 Inv.

 maráč
 Inv.

 marázyov
 Inv.

 márazyov
 Inv.

 márazyov
 Inv.

 márazyov
 Inv.

 márazyov
 Inv.

 márazyov
 Inv.

 márazyov
 Inv.

 márazyov
 Inv.

 márazyov
 Inv.

 márazyov
 Inv.

 marazpia
 Inv.

 marazpia
 Inv.

 marazpia
 Inv.

 marazpia
 Inv.

 marazpia
 Inv.

 marazúga
 Inv.

 marazúga
 Inv.

 marazúga
 Inv.

 marazúga
 Inv.

 marazúga
 Inv.

 marazúga
 Inv.

 marazúga
 Inv.

 marazúga
 Inv.

 marazúga
 Inv.

 marazúga
 Inv.

 marazúga
 Inv.

 marazúga
 Inv.

 marazúga
 Inv.

 marazúga

| ON      | Q πατήρ Χ                                                                                                    | Consult Μορφώ                                                                                                    |
|---------|----------------------------------------------------------------------------------------------------|----------------------------------------------------------------------------------------------------|
|         |                                                                                                    | About Logeion                                                                                                    |
| verse 🔵 | πατηρ                                                                                                    | History                                                                                                    |
| -       | Short Definition                                                                                                    | in a constant of the constant of the constant |
|         |                                                                                                    | Collocations                                                                                                    |
|         | nanjp, nanjp, nanjvš, o, nano                                                                                                    | μήτηρ-324                                                                                                    |
|         | Frequency                                                                                                    | έμός-315                                                                                                    |
|         | πατήρ is the 96th most frequent word                                                                                                    | λεγω-289<br>νίννουσι-281                                                                                                    |
|         |                                                                                                    | ŵ-270                                                                                                    |
|         |                                                                                                    | παῖς-266                                                                                                    |
|         | < LSJ Autenrieth Homer Slater Pindar LMPG Middle Liddell >                                                                                                    | όδε-220                                                                                                    |
|         |                                                                                                    | εi-217                                                                                                    |
|         | πăτήρ, ό, gen. and dat. πατέρος, πατέρι in Ep. and Lyr., Att. πατρός, πατρί (which is also the                                                                           | υπο-211                                                                                                    |
|         | commoner form in Hom., Hes., and Pi.); acc. always πατέρα; voc. πάτερ: pl. πατέρες, πατέρας,                                                                             | 6111-200                                                                                                    |
|         | A pitrsu, no dat. pl. occurs in Hom. or Hes.), late Ep. πστέρεσσι Q.S. 10.40:— father, II. 1.98,                                                                         | Frequency                                                                                                    |
|         | etc.; πατρός πατήρ grandfather, 14.118, Od. 19.180, X. HG 6.3.4, etc.; τοῦδε κεκλῆσθαι<br>ποτοίο S. Er. 86: υρτοός καλέζεται πόζοα τοῦ τ. παρόμ ib 564, το πορός τοι τόρ | πατήρ is the 96th most                                                                                                    |
|         | father's side, Hdt. 7.99, cf. SIG 1015.7 (Halic.), etc.; esp. of God, the father of the Israelites,                                                                      | frequent word:                                                                                                    |
|         | LXXDe. 32.6, al.; father of men, Ev.Matt. 6.8, al.; father of Jesus Christ, ib.7.21, al.                                                                                 | Callimachus                                                                                                    |
|         | 1.544, al.; Ζεύς π. Α. Th. 512, etc.; Ζεῦ πάτερ καὶ θεοί Ar. Ach. 225, π. Ούρανιδᾶν Ζ. Ρί. Ρ.                                                                            | Sonhocles                                                                                                    |
|         | 4.194; ό τῶν ἀπάντων Ζεὺς π. 'ολύμπιος S. Tr. 275, etc.                                                                                                    | Isaeus                                                                                                    |
|         | cf. POxy, 1296.15 (iii A. D.), etc.; in addressing an elder brother, UPZ 65.3 (ii B.C.).                                                                                 | Theocritus                                                                                                    |
|         | IV metaph., father, author, ἀοίδᾶν π εὐαίνητος Όρφεύς Pi. P. 4.176; χρόνος ὁ πάντων π.                                                                                   |                                                                                                    |
|         | φώτων, i.e. God, the father of the stars. Ep.Jac. 1.17; of π. τῶν ἀτόμων the authors of the                                                                              | Textbooks                                                                                                    |
|         | atomic theory, Gal. 1.246; of capital, τοῦ πατρός ἐκγόνους τόκους Pl. R. 555e.                                                                                           | 1: LTRG 7                                                                                                    |
|         | VI π. πατρίδος, = Lat. pater patriae, Plu. Cic. 23, BGU 1074.1 (i A. D.), IG 7.2713.33                                                                                   | 2: JACT 5a                                                                                                    |
|         | (Acraeph., I A. D.), etc.; similarly, π. της πολεως ib.5(1).1417.11 (Methone).<br>VII in pl.                                                                             | 3: Hansen & Quinn 10                                                                                                    |
|         | 1 forefathers, II. 6.209, etc.; ἐξέτι πατρῶν from our fathers' time, Od. 8.245; ἐκ πατέρων Pi.                                                                           | 4: Chase & Phillips 7                                                                                                    |
|         | 2 parents, D.S. 21.17, Alciphr. 3.40, Epigr.Gr. 227 (Teos).                                                                                                    | 5: Campbell 156                                                                                                    |
|         | 3 parentnation, opp. colonists, Hdt. 7.51, 8.22, Plu. Them. 9. (Cf. Skt.pitár-, Lat. pater, etc.)                                                                        | 6: Mastronarde 15                                                                                                    |
|         |                                                                                                    |                                                                                                    |
|         |                                                                                                    |                                                                                                    |

# **Finding related words**

On the left-hand sidebar (or on the left-hand side of the sidebar in the app), you can find adjoining words, just as you would if you looked up a word in a printed dictionary.

This could be useful to help you find words that are related in meaning but are, perhaps, a different part of speech, such as an adjective that relates to a noun; or to find compound words that start with the same element.

With our example, we need to know that the stem of  $\pi \alpha \tau \eta \rho$  is  $\pi \alpha \tau \rho$ - (from the genitive  $\pi \alpha \tau \rho \delta \varsigma$ ), so we would scroll down until we came to words starting with  $\pi \alpha \tau \rho \alpha \gamma \alpha \theta \delta \alpha$ ,  $\pi \alpha \tau \rho \alpha \delta \delta \delta \phi \epsilon \delta \alpha$ , and so on.

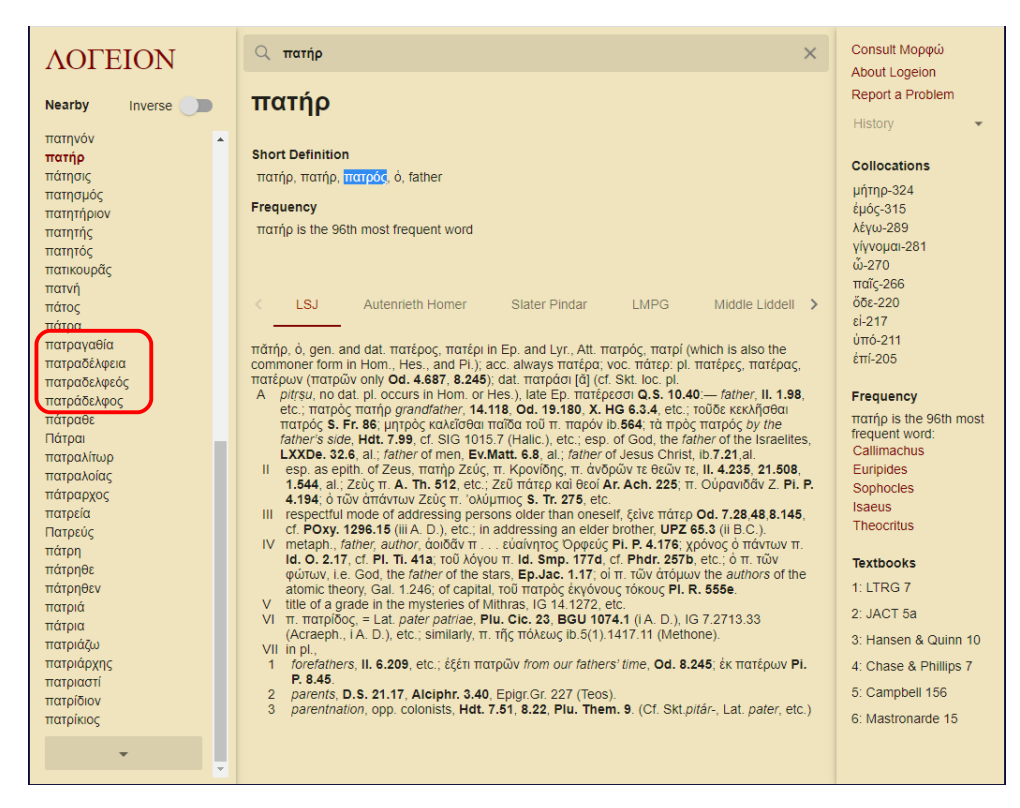

To view any of these words, just click/tap on the word.

### **Inverse function**

In addition you can find words that *end* with the same element. This could be particularly useful for word studies. It can also be very useful for finding the meanings of compound words where the meaning is not necessarily what you might expect.

To display these words, click/tap on **Inverse**.

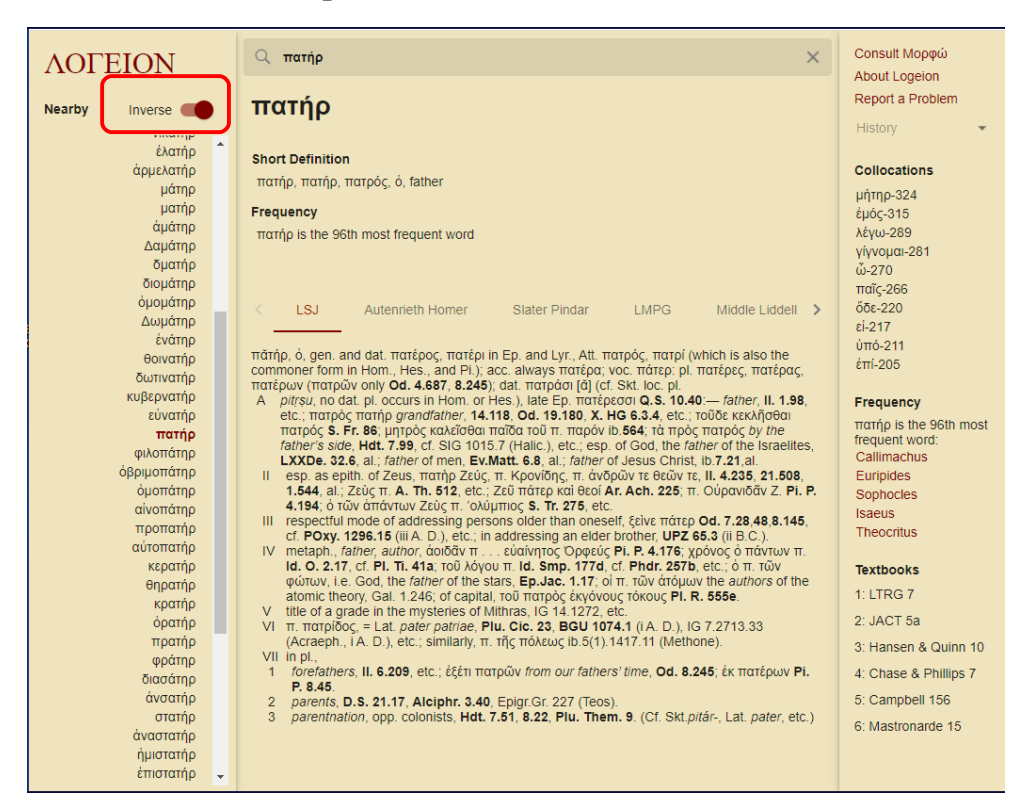

In our example, the list shows words like φιλοπάτηρ, όβριμοπάτηρ, ἡμοπάτηρ. Again, you can click/tap on the word to display its meaning.

To take another example, from Latin this time, we find the meaning of *mitto* is "to cause to go, let go, send, send off, despatch":

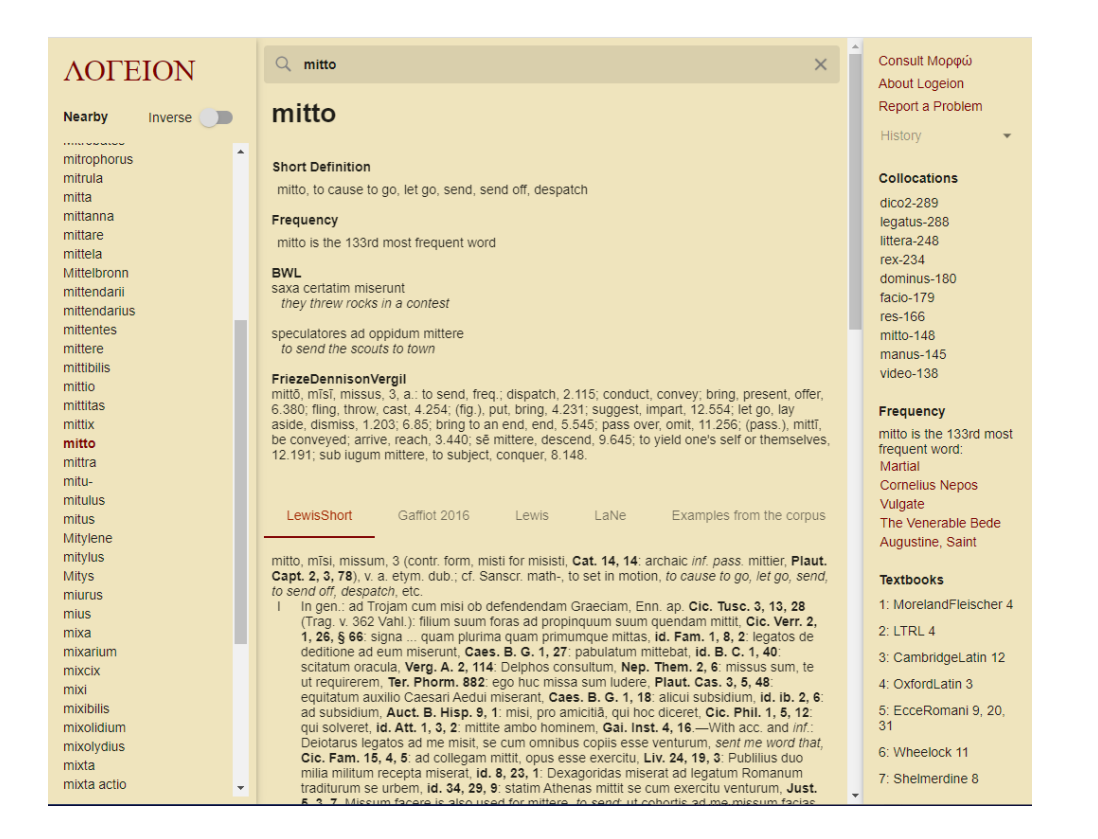

but when we look at some of the compounds through the **Inverse** function, we find that *committo* means "bring together, join, combine, put together, connect, unite" and *promitto* means "promise, let go, put forth, let hang down, let grow".

| AOFFION        | Q mitto X                                                                                                    | Consult Μορφώ         |
|----------------|----------------------------------------------------------------------------------------------------|-----------------------|
| AOI EION       |                                                                                                    | About Logeion         |
|                | committo                                                                                                    | Report a Problem      |
| Nearby Inverse | committo                                                                                                    | History               |
| ougnio         |                                                                                                    | T listory *           |
| mitto          | Short Definition                                                                                                    | Collocations          |
| amitto         | committo, I. To bring together, join, combine, put together, connect, unite                                                                                                    | Conocations           |
| tramitto       | Frequency                                                                                                    | proelium-79           |
| submitto       | committe is the C00rd most frequent word                                                                                                    | nossum 37             |
| admitto        | committo is the boord most nequent word                                                                                                    | aut-35                |
| emitto         | BWL                                                                                                    | video-33              |
| praemitto      | cum equitatu Helvetiorum proelium commiserunt                                                                                                    | fides-32              |
| demitto        | they joined battle with the cavally of the Heivelli                                                                                                    | multus-31             |
| coemitto       | exquisivit numquid scelus commissum esset                                                                                                    | nihil-30              |
| remitto        | he examined if a crime had been committed                                                                                                    | dico2-30              |
| dimitto        | his consulibus salutem nostram committamus                                                                                                    | audeo-29              |
| immitto        | let us entrust our welfare to these consuls                                                                                                    |                       |
| superimmitto   | FriezeDennisonVerail                                                                                                    | Frequency             |
| committo       | committô, mīsī, missus, 3, a.: to send or bring together; join, unite, 3.428; engage in, 5.69; join,                                                                              | committo is the 683rd |
| fideicommitto  | begin battle, 11.589; perpetrate, commit a crime, 1.231; begin, 7.542; consign, intrust, 10.156;<br>manum committere, to engage in conflict, to fight, 12.60                      | Sulpicia              |
| circummitto    | manum committere, to engage in connict, to right, 12.00.                                                                                                    | Augustine, Saint      |
| summitto       |                                                                                                    | Juvenal               |
| inmitto        | LewisShort Gaffiot 2016 Lewis LaNe Examples from the corpus                                                                                                    | Seneca the Elder      |
| conmitto       |                                                                                                    | Cornelius Nepos       |
| promitto       | com-mitto (con-m-) mīsi missum 3 v a                                                                                                    | Touth a she           |
| fidepromitto   | I Of two or more objects, to bring, join, combine into one whole; to join or put together, to                                                                                     | IEXTDOOKS             |
| repromitto     | connect, unite.                                                                                                    | 1: OxfordLatin 33     |
| compromitto    | A in gen. (rare, not in Cic.), constr. inter se, cum aliqua re, alicul, with in and acc., and with acc. only.                                                                     | 2: Wheelock 15        |
| conpromitto    | $\alpha$ Inter set res in ordinem digestae atque inter se commissae, Quint. 7, procem. § 1:                                                                                       | 3: Shelmerdine 29     |
| appromitto     | per nondum commissa inter se munimenta urbem intravit, Liv. 38, 4, 8; cf. thus with<br>inter se; oras vulneris suturis. Cels. 7, 19; duo verba. Quint 9, 4, 33; easdem litteras   |                       |
| expromitto     | id. ib.: duo comparativa, id. 9, 3, 19.—                                                                                                    |                       |
| intromitto     | β With cum: costae committuntur cum osse pectoris, Cels. 8, 1.—                                                                                                    |                       |
| subintromitto  | voin dat., vian a Piacentia di Fiaminiae committeret, Liv. 39, 2, 10, dua naris fronti<br>committitur, is joined to, Ov. M. 12, 315; qua vir equo commissus erat. id. ib. 12, 478 |                       |
| supermitto     | (of a Centaur); cf. of Scylla: delphinum caudas utero commissa luporum, Verg. A. 3,                                                                                               |                       |
| subtermitto    | 428: commissa dextera dextrae, Ov. H. 2, 31: medulla spinae commissa cerebro,                                                                                                    |                       |
|                | Duker                                                                                                    | •                     |